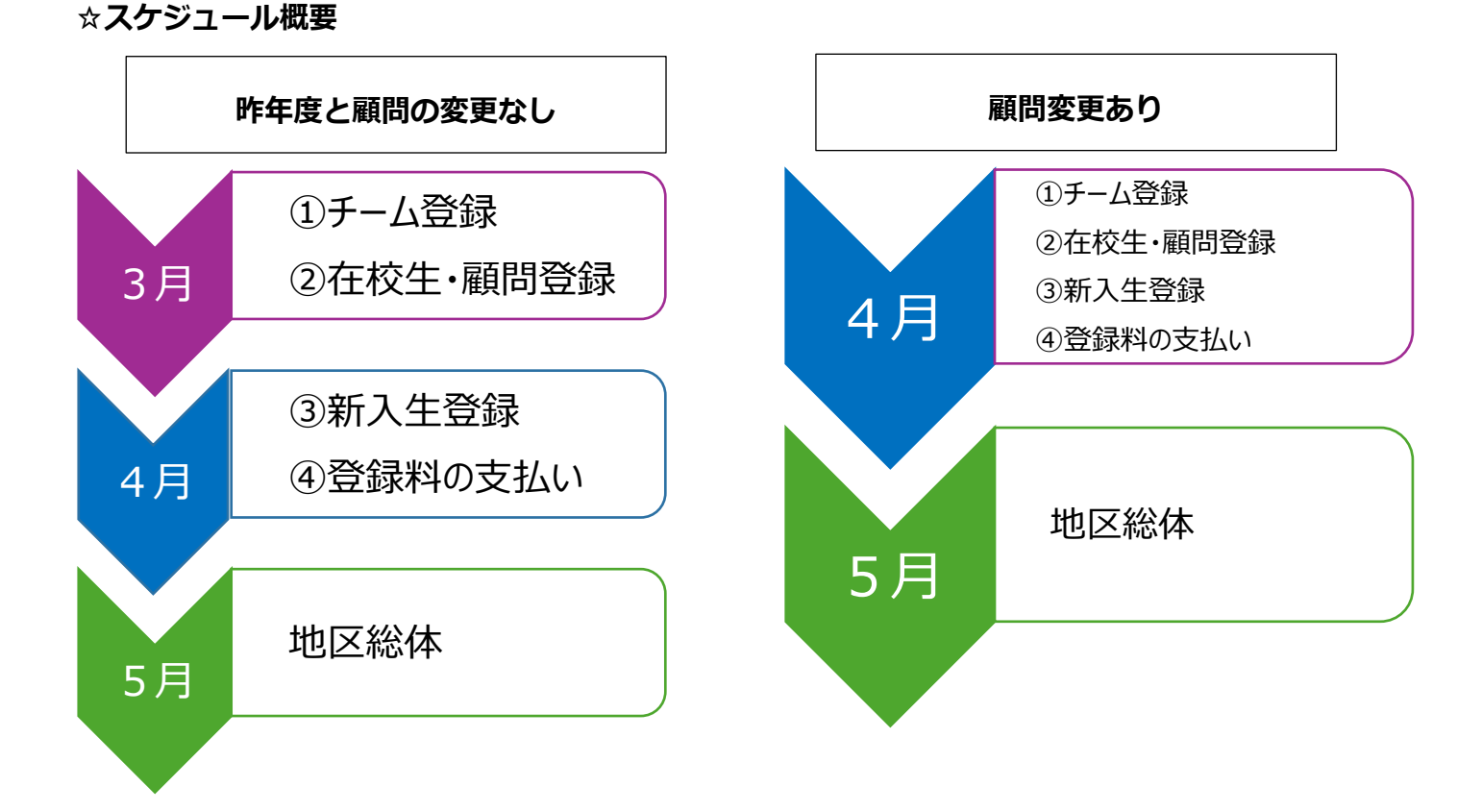

# 日本卓球協会登録システム作業手順

#### ☆**全体スケジュール**

3月中に現チームの登録をお願いします。顧問が変わる場合は4月に新任者が行ってください。

| 月  | 内容                 | 対象          |  |  |
|----|--------------------|-------------|--|--|
| 2日 | ①チーム登録②個人会員登録(在校生) | 2024年度顧問    |  |  |
| 57 | 責任者・代表者変更(別紙参照)    | 顧問・学校長変更の場合 |  |  |
|    | ①チーム登録             | 2025年度顧問    |  |  |
| 4月 | ②個人会員登録(在校生)       | (顧問変更の場合)   |  |  |
|    | ③新入生登録申請④登録料金の支払い  | 2025年度顧問    |  |  |

※登録が完了しないと、<mark>高校総体地区大会に出場できないので、注意して下さい。</mark> ※追加登録は、随時出来ますが、その都度振込手数料がかかりますので、まとめて申請する ことをお勧めします。

# 【登録作業手順】

## (新登録システムログインについて)

## 1. 「JTTA PARK」と検索し、下記のサイトへアクセスし、ログインしてください。

(https://member.jtta-park.jp/)

(見つからない場合は「パスワードをお忘れの方」から画面の指示に従ってください。)

|                                                                                 | ログイン                                                                                       | JTTAIDアカウン                                                                                                    | ット登録                                                                |
|---------------------------------------------------------------------------------|--------------------------------------------------------------------------------------------|----------------------------------------------------------------------------------------------------|---------------------------------------------------------------------|
| メールストレスのr書任<br>パスワード<br>パスワード<br>パスワード<br>フードを確認するこ                             | ***<br>ロート・コンセンシッショット・マート・ペート・ペート・ペート・ペート・ペート・ペート・ペート・ペート・ペート・ペ                            | 本サイトにログインするには「JTTA ID」が。<br>まだお持ちでない方は下記の「JTTAIDアカヴ<br>い。<br>『JTTA指導者義成委員会サイト』で会員登録<br>スとパスワードでログインする事が出来ます<br>不要です。 | 必要になります。<br>ウント登録」より登録してくださ<br>読済みの方は、同じメールアドレ<br>™病規JTTAIDアカウント登録は |
| パスワードをお忘れ<br>よくある質問 (ガイ                                                         | ロ <b>グイン</b><br>の方<br>ド等)とお問い合わせ窓口のご案内はこちら                                                 | אַלילידאסאזדע אַדאַראַדע                                                                                             | ·登録                                                                 |
| アカウン                                                                            | ットを持っていない方はまずはこちらからアカウン<br>継ぎ方法」内にあります)・                                                   | トを作成してください。(マニュアル<br>その後チーム登録をしてください。                                                                                | は別ファイル「責任者引                                                         |
|                                                                                 |                                                                                            |                                                                                                    |                                                                     |
| 2. 下記トッフ                                                                        | ページ中で作業を行います。                                                                              |                                                                                                    |                                                                     |
| 2. 下記トッフ<br>デーム管理<br>マイページ                                                      | <sup>°</sup> ページ中で作業を行います。<br>PARK 2024年度                                                  | 石                                                                                                    | 川様                                                                  |
| 2. 下記トッフ<br>デーム管理<br>マイページ<br>お知らせ                                              | <sup>°</sup> ページ中で作業を行います。<br>PARK 2024年度                                                  | 石                                                                                                    | 川様 ▼                                                                |
| 2. 下記トッフ<br>デーム管理<br>マイページ<br>お知らせ                                              | <sup>®</sup> <b>ページ中で作業を行います。</b><br>ARK 2024年度                                            | 石                                                                                                    | 川様 ▼                                                                |
| 2. 下記トッフ<br>デーム管理<br>マイページ<br>お知らせ<br><sup>日付</sup><br>2024/03/01               | <sup>2</sup> ページ中で作業を行います。<br>ARK 2024年度<br>タイトル<br>個人会員登録申請の不具合について                       | 投稿者<br>公益財団法人日本卓球協会                                                                                                  | 川様 ▼<br>()詳細                                                        |
| 2. 下記トッフ<br>デーム管理<br>マイページ<br>お知らせ<br><sup>日付</sup><br>2024/03/01<br>2024/02/12 | <sup>2</sup> ページ中で作業を行います。<br>ARK 2024年度<br>タイトル<br>個人会員登録申請の不具合について<br>会員サイトをリニューアルいたしました | 日<br>投稿者<br>公益財団法人日本卓球協会<br>公益財団法人日本卓球協会                                                                             | 川様 ▼<br>()詳細<br>()詳細                                                |

「①チーム登録」

(JTTAIDを作成し終えたらこちら。異動先でも卓球部をお持ちになる方もこちらです。)

1. 「チーム管理」をクリックし、「過去からの継続チーム登録・責任者変更」をクリック

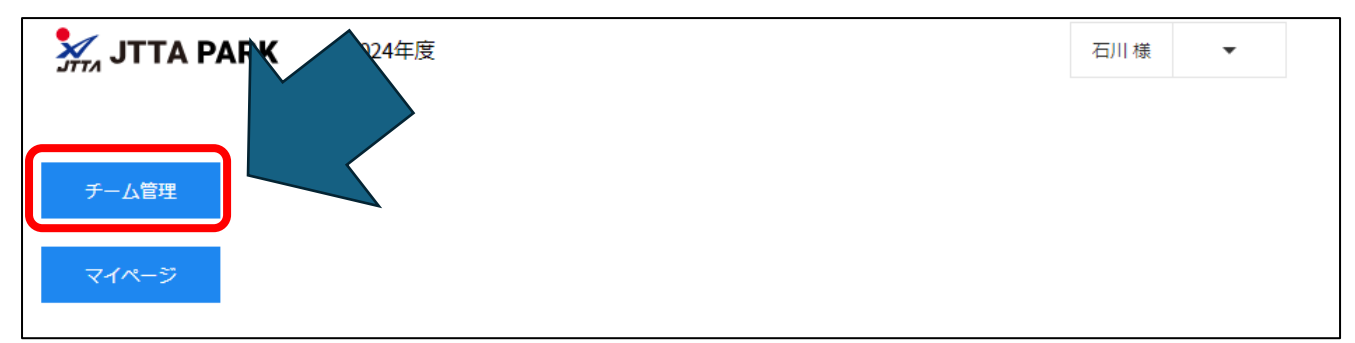

## 2. 「引き継ぐ」をクリック

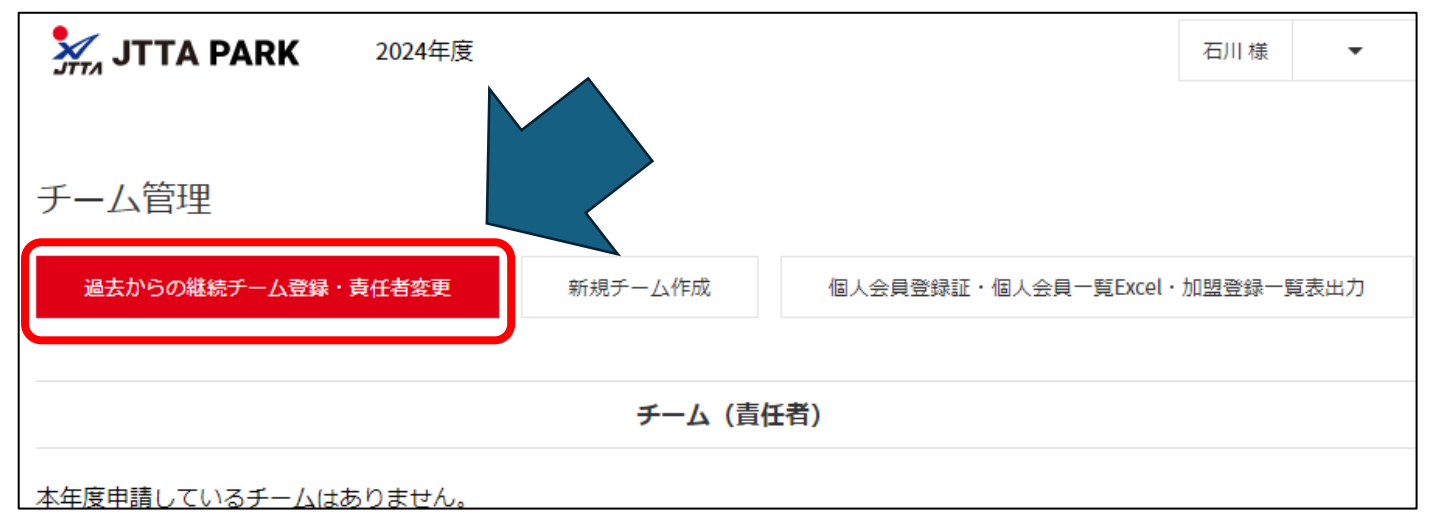

| JTTA PARK 2024年度                                                                                                    |                   | 石川様 🗸 👻       |
|----------------------------------------------------------------------------------------------------|-------------------|---------------|
|                                                                                                    |                   |               |
| 過去のチーム一覧                                                                                                    |                   |               |
| チーム責任者に登録がされていないと、「過去のチーム一覧」にチームが表示されません。<br>チーム責任者(前任者)にご自身をチーム責任者へ登録するようご依頼ください。<br>チーム責任者(前任者)と連絡が取れない場合は、ご所属の都道府県卓球協会/連盟もしくは地区・支部にお問い合 | わせください。           |               |
| チーム名 年度 チームコード 都道府県 地区・支部 チーム区分                                                                                                    | 過去年度<br>更新状況 所属人数 | 責任者確認/変更 引き継ぐ |
| 松本美須々ヶ丘高校         2023         17225860         長野県         高等学校体育運盟卓球専門部         高体運                                                      | 所属済 20            | 青任者確認/変更引き継ぐ  |

## 3. 下にある「代表者氏名」が今年度の学校長になっているか確認する

過去からの継続チーム登録

| 都道府県 必須                                      | 地区・支部 必須                     | チーム区分(必須)               |
|----------------------------------------------|------------------------------|-------------------------|
| 長野県 🕴                                        | 高等学校体育連盟卓球専 🕈                | 高体連 🕈                   |
| 20070                                        | 変更する場合は都道府県を再度選択してください。      | 変更する場合は都道府県を再度選択してください。 |
| 選択は、登録地となる都道府県卓瑞浩介ノ湾                         | 嬰や地区・支部の登録に関する規程や登録案内をご確認くださ |                         |
| 住所-丁目・蜀地                                     |                              |                         |
| 1                                            |                              |                         |
|                                              |                              |                         |
|                                              |                              |                         |
| 住所3世 。・部屋番号など                                |                              |                         |
| マンション3F                                      |                              |                         |
| 字以内                                          |                              |                         |
| · 新任書書 (4/2)                                 |                              |                         |
|                                              |                              |                         |
| 1. 1. S. S. S. S. S. S. S. S. S. S. S. S. S. |                              |                         |
|                                              |                              |                         |
| 此名。必須                                        |                              |                         |
|                                              | 名                            |                         |
| _                                            |                              |                         |
| 低名カナ 必須                                      |                              |                         |
|                                              |                              |                         |

 同ページの下にある、「配送先情報」は「チーム住所を配送先に指定」。「チーム申込 伝達事項」は「チームからの伝達事項はありません」それぞれ選択し、「確認」をクリ ック

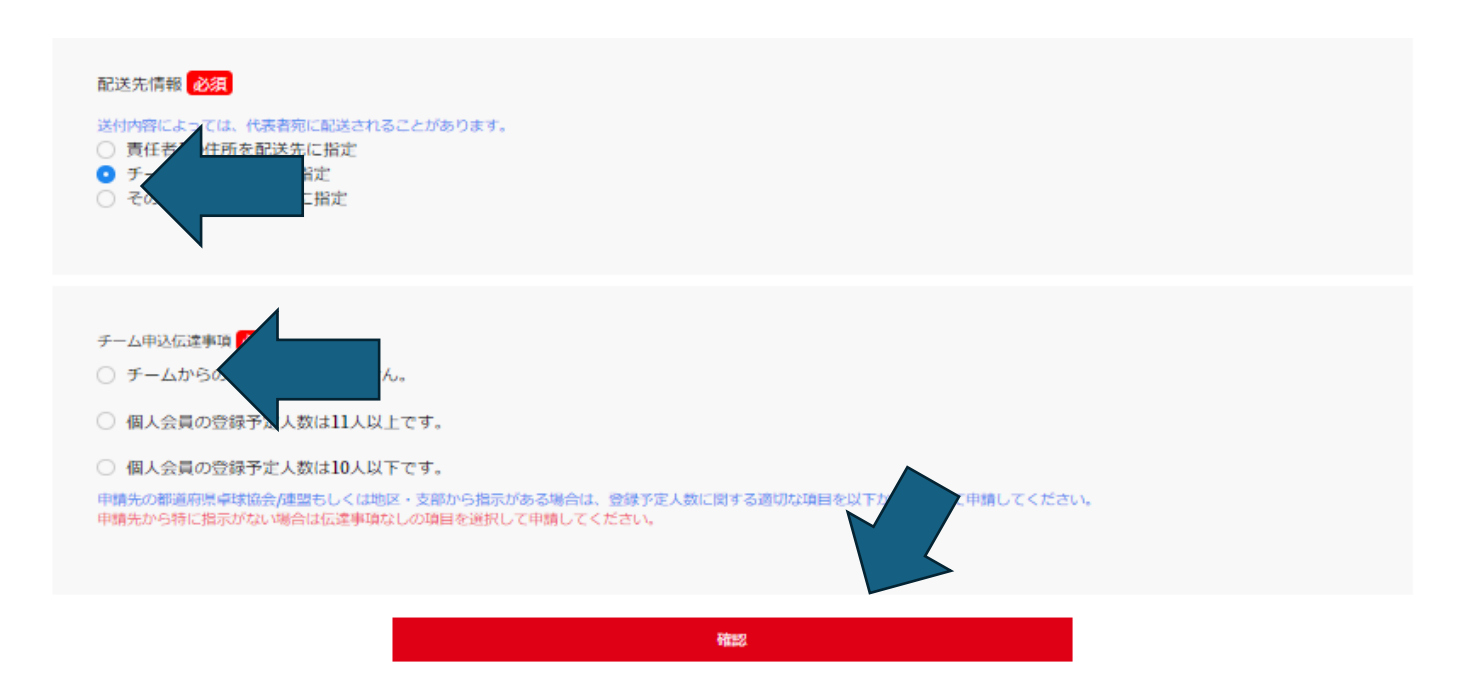

## 4. チーム登録確認画面が出てくるので、下にスクロールし、必須項目にチェックを入れ、

チーム登録確認

| 「下の内容で申請します。                                  |                                           |                                    |                                    |              |
|-----------------------------------------------|-------------------------------------------|------------------------------------|------------------------------------|--------------|
|                                               |                                           |                                    |                                    |              |
| 加入都道府県・地区・支部・チーム区                             | ( <del>)</del>                            |                                    |                                    |              |
| 都道府県 必須<br>長野県                                | 地区・支部 必須<br>高等学校体育連盟卓                     | 球専門部                               | チーム区分 必須<br>高体連                    |              |
|                                               |                                           |                                    |                                    |              |
| 8時生団体の際部 アムの同音                                |                                           |                                    |                                    |              |
|                                               |                                           |                                    |                                    |              |
| 日本重球協会992                                     | ÷于1214、 34单项49门面。                         |                                    |                                    |              |
| 野県卓成 創100円                                    |                                           |                                    |                                    |              |
| 長57 門創100円                                    |                                           |                                    |                                    |              |
|                                               |                                           |                                    |                                    |              |
| 長野県高体連卓球専門部登録料につ                              | いてへの同意                                    |                                    |                                    |              |
|                                               | _                                         |                                    |                                    |              |
| 長野県卓球連盟登録規程(長野県卓球連盟)<br>長野県卓球連盟登録規程(長野県卓球連盟)  | 884                                       |                                    |                                    |              |
|                                               | 年7日15日陈行) 小会朝 かみ正する                       |                                    |                                    |              |
|                                               | +,,,,,,,,,,,,,,,,,,,,,,,,,,,,,,,,,,,,,    |                                    |                                    |              |
| 第1) <b>车</b> 球運盟(以下「本<br>(10)                 | 佘」という。)規約(昭和25年6月                         | 1日施行)第15条の規定に基                     | うを、登録に関する規定を定め                     | a.           |
| - 長野県中央連盟登録規程への同意                             |                                           |                                    |                                    |              |
|                                               |                                           |                                    |                                    |              |
| (公財)日本卓球協会基本規程第5章登録(公<br>公共)日本卓球協会基本規程第5章登録(公 | 益財団法人日本卓球協会) 必須                           |                                    |                                    |              |
| 第5章登録 (抜粋)                                    |                                           |                                    |                                    |              |
| 第37条(絵則)<br>末均金書教教の条本書体により、初回                 | 田住大海にも発行項目大士来に考えて                         |                                    |                                    |              |
| 本國法定教務和知識のためにより、加量                            | 四体で通じた室敷液剤で本単にためる。                        |                                    |                                    | _            |
| 〒389年(川豊団体)                                   |                                           |                                    |                                    | •            |
| 登録申請を行う<br>(http://ittr<br>/bttp://ittr       | 基本規程 第5章登録」の他、「基本規程                       | 程」その他章を含む各種規程を                     | ご一読ください。                           |              |
| (加加)の(加加)の(加加)の(加加)の(加加)の(加加)の(加加)の(加加)       | とする場合があり、その際は改訂後の規                        | 定が適用されます。                          |                                    |              |
| 『同 <u>高</u><br>「を出す」際は、チー                     | - ムに所属する個人会員も各種規程にご                       | 「同意いただいたものとして取り                    | )扱いますこと予めご了承くださ                    | 567.         |
| 本卓球協会基本規程第5                                   | 章登録及び各種規定への同意                             |                                    |                                    |              |
| 公益財団法人日本卓球協会が運営する大会に                          | おける選手、監督、コーチほかに係る個人情                      | 「報、画像、映像及び音声取り扱いに                  | DUT OR                             |              |
| 公益財団法人日本重成協会(以下、「)                            | 本協会」という。)は、本協会が主体と<br>- キームを支援す ろうねいつ笑(以下 | なって運営(※)する大会(以下<br>「選手等」という」)本個人優勢 | 、「対象大会」という。)に参加<br>  両後 肺後の水管病を 以下 | ■する、選手、監督、 📤 |
|                                               | ふさ帰っ彊営する大会を音味しますが                         | ・近子寺」というこうの四大情報                    |                                    | 行われるすべての大    |
| 会を1<br>1 対 申込に際に支援中                           | これた 漫手堂の写画 個人接留学行。                        |                                    | THE CASE                           | 10000300000  |
| 1 対 ログラムに掲載するこ                                | これに、歴子寺の→黒、國大情報寺に<br>とがあります。              | 200 C                              |                                    | -            |
| □ 大会に、 る選手、監督、コーチは                            | かに係る個人情報、画像、映像及び音                         | 声取り扱いについての同意                       |                                    |              |
|                                               |                                           |                                    |                                    |              |
| 前へ戻る                                          |                                           |                                    |                                    | して申請する       |
| 117 - 107 - 107                               |                                           |                                    | Posta I                            |              |

5. これで「チーム登録」は終了です。この後、個人会員登録を行うので、「選手・役職者 を登録する」をクリック。

※チーム登録のみの承認はしておりません。必ず個人会員登録も同時に行ってください。

| チーム申請完了                                                                           |       |
|-----------------------------------------------------------------------------------|-------|
| チーム加入申請が完了しました。<br>※加入申請後に申請先の問道所<br>※承認作業は手作業のため<br>チームに所属する、選手・役<br>選手・役職者を登録する |       |
| チームページ                                                                            | マイページ |

# 「②個人会員登録(在校生)」

1. 在校生登録を行うので、「昨年度所属個人会員一覧」をクリック

| 個人会員追加                                                                                                    |
|----------------------------------------------------------------------------------------------------|
| 個人会員の追加を行い、チーム管理>お支払い傳報>支払請求メニューより、請求書の発行、支払いを行ってください。<br>資チームによる登録後、所闻の都道府県卓球協会/建盟/地区・支部による承認をもって加入申請が承認されたことになります。 |
| リザープリスト                                                                                                    |
| 本年度に一度でも所属関係(加入申請や所属)があった個人会員の中で、自チームに登録されていない個人会員を一覧表示し、一括で追加登録することができます。                                           |
| リザープリストの手続きへ                                                                                                    |
|                                                                                                    |
| 昨年度所属個人会員継続(昨年度所属個人会員の方)                                                                                             |
| 昨年度所属していた個人会員の継続加入を行うことができます                                                                                         |
| 昨年度所國個人会員一覧                                                                                                    |
|                                                                                                    |

 来年度も所属する、選手・監督にチェックを入れ、「選択した個人会員の登録手続きを 行う」をクリック。

昨年度所属個人会員 【17225860:松本美須々ケ丘高校】

※1度に選択可能人数は50人です。50人を超えた個人会員については登録できませんので、複数回に分けてご申請ください。

| ロす/   | くて選択 | /すべて解釋 | ŧ             |   |        |        |    |      |         |       |         |               |   |       |             |
|-------|------|--------|---------------|---|--------|--------|----|------|---------|-------|---------|---------------|---|-------|-------------|
| No    | 選択   | 会員ID   | 姓             | 名 | 姓 (カナ) | 名 (カナ) | 性別 | 生年月日 | 大会年齢(*) | 段位    | 住所区分    | 對使動导          |   | 選手・役職 | 種別違訳        |
| 1     |      |        | $\leq$        |   |        |        |    |      |         |       |         |               |   | 役職者   | 第8種役職者(教職員) |
| 2     |      |        | $\checkmark$  |   |        |        |    |      |         |       |         |               | ł | 很職者   | 第8種役職者(役職者) |
| 3     |      |        | 2             |   |        |        |    |      |         |       |         | 2             | ! | 選手    | 第3種高体連      |
| 4     |      |        |               |   |        |        |    |      |         |       |         | 2             | ! | 選手    | 第3種高体連      |
| 5     |      |        |               |   |        |        |    |      |         |       |         | 2             | ! | 選手    | 第3種高体連      |
| 6     |      |        |               |   |        |        |    |      |         |       |         | 2             | ! | 選手    | 第3種高体連      |
| 7     |      |        |               |   |        |        |    |      |         |       |         | 2             | ! | 選手    | 第3種高体連      |
| 8     |      |        | _             |   |        |        |    |      |         |       |         |               |   | 送手    | 第3種高体連      |
| 9     |      |        | 2             |   |        |        |    |      |         |       |         |               |   | 選手    | 第3種高体連      |
| 10    |      |        |               |   |        |        |    |      |         |       |         |               |   | 選手    | 第3種高体連      |
| 11    |      |        | Z             |   |        |        |    |      |         |       |         |               |   | 選手    | 第3種高体連      |
| 12    |      |        | $\mathbf{x}$  |   |        |        |    |      |         |       |         |               |   | 選手    | 第3種高体連      |
| 13    |      |        | $\overline{}$ |   |        |        |    |      |         |       |         |               |   | 選手    | 第3種高体連      |
| 14    | 0    |        |               |   |        |        |    |      |         |       |         |               |   | 選手    | 第3種高体連      |
| 15    | 0    |        |               |   |        |        |    |      |         |       |         | 2             | ! | 選手    | 第3種高体連      |
| 16    |      |        |               |   |        |        |    |      |         |       |         | 2             | ! | 選手    | 第3種高体連      |
| 17    |      |        |               |   |        |        |    |      |         |       |         |               |   | 選手    | 第3種高体連      |
| 18    |      |        |               |   |        |        |    |      |         |       |         |               |   | 送手    | 第3種高体連      |
| 19    |      |        |               |   |        |        |    |      |         |       |         |               |   | 送手    | 第3種高体連      |
| 20    |      |        |               |   |        |        |    |      |         |       |         |               |   | 送手    | 第3種高体連      |
|       |      |        |               |   |        |        |    |      |         |       |         |               |   |       | Þ           |
| (*)「大 | 会年齡」 | :当該年度の | 荷年齢です。        |   |        |        |    |      |         |       |         | $\overline{}$ | / |       |             |
|       |      |        |               |   | 戻る     |        |    |      | 選択(     | 」た個人会 | 会員の登録手続 | 売きを行う         |   |       |             |

3. 顧問は「役職者¥第8種役職者(教職員)」外部コーチは「役職者¥第8種役職者(役 職者)」選手は「選手¥第3種高体連」、学年が正しいかを確認し、個人情報提供の同 意にチェックを入れ「登録」をクリック。 確認 確認 氏名(漢字) 🗞 **ボタン** 一括取得 会開設 避手・役職 8 セイ/SEI X-1/MEI 取得 クリア 第8種役職者(書: 取得 (0)(H# 第8種役職者(※ ♦ 120 クリア 取得 演五 第3種高体連 3050 クリア 行を追加

### 4. 確認画面が出てくるので、「確定する」を選択。

個人会員一括登録(確認画面) 【17225860:松本美須々ケ丘高校】

| No | 会員ID | 氏名(漢字) | 氏名(カナ/ローマ宇) | 性別                               | 生年月日  | 住所区分 | 影使番号 | 選手・役職     | 種別關訳         | 備考1 | (# <b>1</b> 72 | <b>学年</b> |
|----|------|--------|-------------|----------------------------------|-------|------|------|-----------|--------------|-----|----------------|-----------|
| 1  |      |        |             |                                  |       |      |      | 役職者       | 第8種 役職者(教職員) |     |                |           |
| 2  |      |        |             |                                  |       |      |      | 役職者       | 第8種 役職者(役職者) |     |                |           |
| 3  |      |        |             |                                  |       |      |      | 選手        | 第3種高体連       |     |                | 3年生       |
| 4  |      |        |             |                                  |       |      |      | 選手        | 第3種高体連       |     |                | 3年生       |
| 5  |      |        |             |                                  |       |      |      | 選手        | 第3種高体連       |     |                | 3年生       |
| 6  |      |        |             |                                  |       |      |      | 選手        | 第3種高体連       |     |                | 3年生       |
| 7  |      |        |             |                                  |       |      |      | 選手        | 第3種高体連       |     |                | 3年生       |
| 8  |      |        |             |                                  |       |      |      | æ         | 第3種 高体連      |     |                | 2年生       |
|    |      |        |             |                                  |       |      |      |           |              |     |                | Þ         |
|    |      |        | λ           | 力画面に                             | 戻る    |      |      | 確定する      |              |     |                |           |
|    |      |        | ^           | <ul> <li>A Definition</li> </ul> | (X-8) |      |      | 1975 3.05 |              |     |                |           |

登録については以上となります。承認または却下の連絡は、メールにて3日以内に行います のでご確認ください。新入生登録が終了後、登録料金をお支払いください。

# 「③個人会員登録(新入生)」

### 1. チーム管理内の「個人会員」をクリック

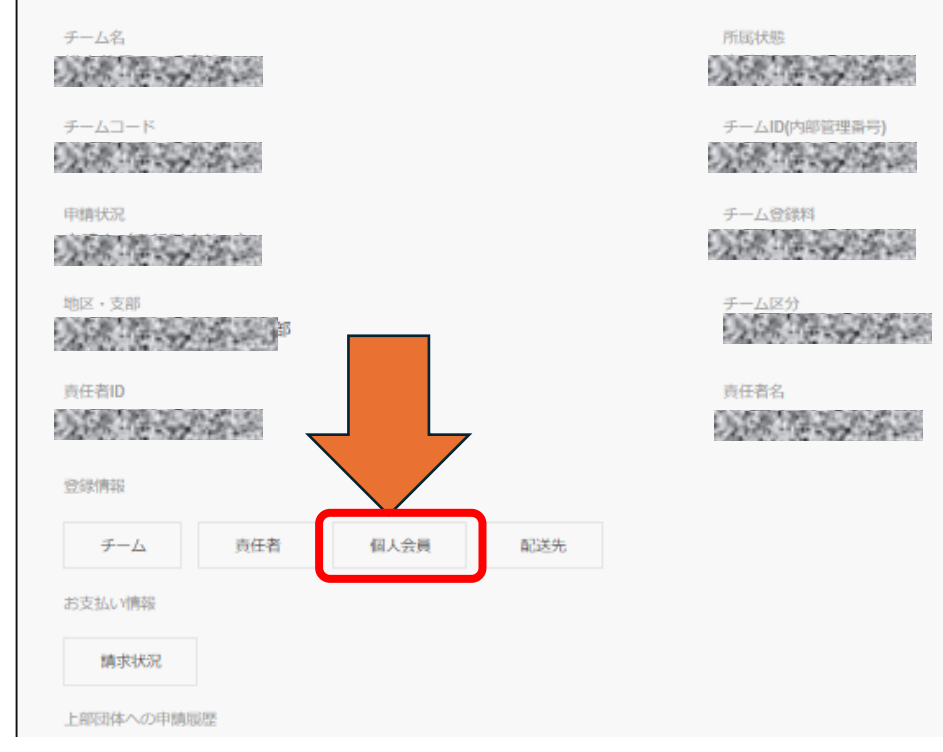

## 2. 「個人会員の一括登録」をクリック

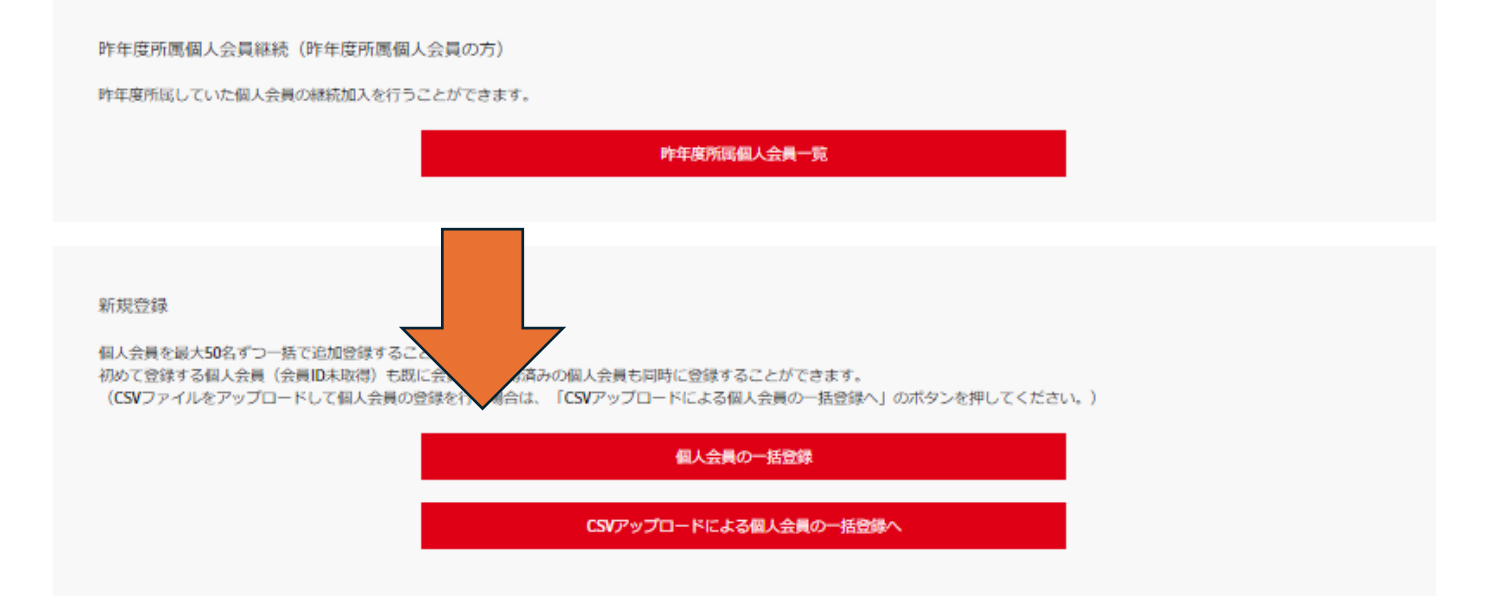

3. 「性」「名」「カナ」「性別」「生年月日」「郵便番号(学校)」「選手・役職」「種別選択」 を入力し、「個人情報の同意」にチェックを入れ、「登録」をクリック。

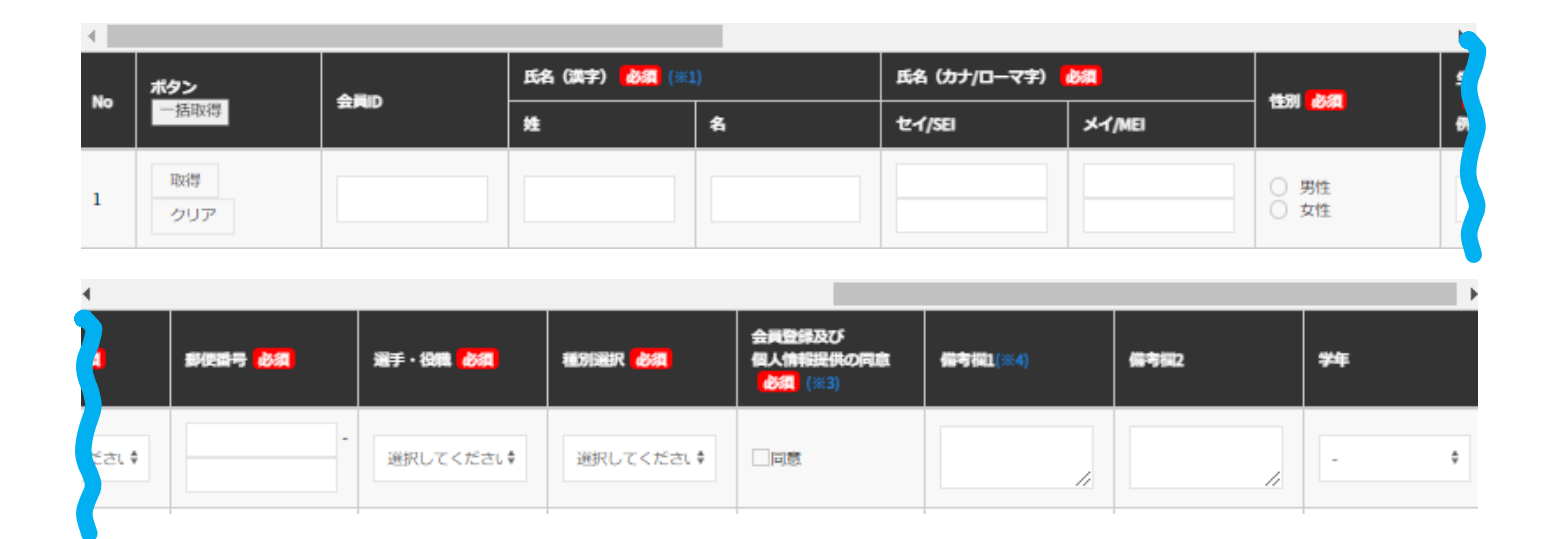

4. 中学生の時に卓球部だった生徒は情報が出てくるので確認して、「次へ」で終了です。

| 会員          | 氏名(漢字)    | 氏名(カナ/ローマ宇)   | 性別    | 生年月日       | 住所区分          | 郵便醫号   | 選手・役職 | 種別選択     | 備考1   | 備考2             | <del>掌</del> 年 |
|-------------|-----------|---------------|-------|------------|---------------|--------|-------|----------|-------|-----------------|----------------|
| •<br>•      |           |               |       |            | in the second |        |       | A Second |       |                 | ►              |
| 重複者選拔       | र         |               |       |            |               |        |       |          |       |                 |                |
| 選択          | 2#        | 不可理由          |       | 会同D        | 氏名(漢字)        | 氏名(カナ) | 性別    | 生年月日     | 現在のチー | - <b>ム(</b> ※1) |                |
| 下記の台        | 会員ではありませ/ | ubr?          |       |            |               |        |       |          |       |                 |                |
| ං<br>දෙ<br> | 美人は異なる    |               |       |            |               |        |       |          |       |                 |                |
| OLE         | の会員とは別人な  | ので、入力情報を元に新規登 | 録を行う。 |            |               |        |       |          |       |                 |                |
| 4           |           |               |       |            |               |        |       |          |       |                 | +              |
|             |           |               | 前への   | ₹ <b>3</b> |               |        | 3     | 灰へ       |       |                 |                |
|             |           |               |       |            |               |        |       |          |       |                 |                |

### ※区分について下記のようにしてください。

|           | 住所区分                 | 選手・役員選択 | 種別選択         |
|-----------|----------------------|---------|--------------|
| 生徒        | 学籍地<br>(学校の郵便番号を入力)  | 選手      | 第3種 高体連      |
| 顧問        | 勤務地<br>(学校の郵便番号を入力)  | 役職者     | 第8種 役職者(教職員) |
| 外部<br>コーチ | 居住地<br>(居住地の郵便番号を入力) | 役職者     | 第8種 役職者(役職者) |

※中学時代にやっている生徒で重複情報に出てこない場合は、入力データに誤りがあるか、中学時 代のデータが間違っています。もし、ID がわかっていれば入力して、ご確認ください。確かめよ うがない場合は新規に ID を作成してただいて構いません。

※外部コーチ登録の際にクラブチームに所属している方は、クラブチームの登録が終了後 または、クラブチームの登録前に学校の登録をする必要があります。もしうまくいかない場合は 外部コーチの方と連絡を取っていただき、スケジュールについてご確認ください。
※ここまでの部分でのご相談等がございましたら、下記までご連絡ください。携帯に SMS
またはメールアドレス宛にご連絡ください。

| 長野県高体連卓球専門部 |                         |  |  |  |  |
|-------------|-------------------------|--|--|--|--|
| 担当          | 長野県松本美須々ケ丘高等学校          |  |  |  |  |
|             | 石川英樹                    |  |  |  |  |
| 電話(代表)      | 0263-33-3690            |  |  |  |  |
| 電話(携帯)      | 090-9209-9834           |  |  |  |  |
| メール         | ishikh@m.nagano-c.ed.jp |  |  |  |  |

# 「④登録料金の支払い」

1. 承認後、チーム管理を選択し、黄色枠線部が「承認済み」「未払い」になっていること を確認し、「支払い請求」をクリック

| チーム管理              |         |                               |
|--------------------|---------|-------------------------------|
| 過去からの継続チーム登録・責任者変更 | 新規チーム作成 | 個人会員登録証·個人会員一覧Excel·加盟登録一覧表出力 |
|                    |         |                               |
|                    | チーム(    | 責任者)                          |
| チーム名               |         | 所属状態                          |
| ロや単体菌去ガイドナーム       |         | <b>副小</b> ""                  |
| チームコード             |         | デームID(内部管理番号)                 |
| 申請代容<br>承認済        | 0       | 未払い                           |
| 地区,支部              |         | チーム区分<br><b>一般</b>            |
| 責任者ID              |         | 責任著名<br>日卓太郎                  |
| 登録情報               |         |                               |
| チーム 責任者 個人         | 人会員 配送先 |                               |
| お支払い情報             |         |                               |
| 支払請求 請求状況          |         |                               |

2. 支払い情報が表示されるので、対象に「支払」、「振り込み方法」にチェックを入れ、

#### 「確認画面へ」をクリック

請求書が発行されると、責任者1および責任者2(登録されている場合)に「請求のお知らせ」メールが送信されます。

☑ チーム登録料と会員登録料の請求書を作成する。※チーム登録料のみの請求書を作成する場合は、チェックを外してください。

都道府県、地区支部等の移動に伴い、再度登録料がかかることがあります。

| 支払 | A.815 |              |              | <b>登録</b> 日 | 登録日 内訳 |    |   | **** |
|----|-------|--------------|--------------|-------------|--------|----|---|------|
| -  |       | (承認日) 日本卓球協会 | <b>中北</b> 道道 | 卓球連盟        | 文弘古計   |    |   |      |
|    |       | 田中太郎         | 第1種一般        | 2024-       | 円      | H. | 円 | 円    |
|    |       | 鈴木 花子        | 第1種一般        | 2024-       | 円      | н  | 円 | 円    |

※1回の請求になるべく多くの個人会員が含まれるようにしてください。 なお請求書発行後に個人会員が追加(承認)されたりした場合、請求を取り消して、新たに請求書を発行することができます。 ※1回の支払金額は30万円を超えることはできません(コンビニ収納代行の上限)。 ※銀行ATMで10万円を超える現金での支払いはできない場合がございます。ご注意ください。 振り込み方法

| שעב 🖯   | 二払い             |       |
|---------|-----------------|-------|
| 🔵 Pay-e | asy(ペイジー)(銀行決済) |       |
| 1       |                 |       |
|         | 前へ戻る            | 確認面面へ |

## 3. 確認画面が表示されるので、確認後、「請求書発行」をクリック

チーム登録料

|        | 内訳     |               |               |         | +*/ AN |
|--------|--------|---------------|---------------|---------|--------|
|        | 日本卓球協会 | 一般社団法人東京都卓球連盟 | 一般社団法人東京都卓球連盟 | 中央区卓球連盟 | 文仏古町   |
| チーム登録料 | 円      | 円             | 円             | 円       | 円      |

#### 会員登録料

| <b>AB</b> ID | 氏名 所属区分2 | 登録日   | 内駅    | <b>±</b> # <b>A</b> # |               |         |      |
|--------------|----------|-------|-------|-----------------------|---------------|---------|------|
| 弦員ID         |          | 所属区分2 | (承認日) | 日本卓球協会                | 一般社団法人東京都卓球連盟 | 中央区卓球連盟 | 又如百軒 |
|              | 田中 太郎    | 第1種一般 | 2024- | 円                     | 円             | 円       | 円    |
|              | 鈴木 花子    | 第1種一般 | 2024- | 円                     | 円             | 円       | 円    |

| 振り込み方法 | コンピニ払い |
|--------|--------|
|--------|--------|

お支払い金額

| 登録科合計   | P |
|---------|---|
| 手数料(税込) | е |
| お支払い金額  | P |

#### 「請求書発行」を押すと、合計金額の請求書が発行されます。対象者を変更するには「前へ戻る」を押してください。

| 前へ戻る |  |
|------|--|

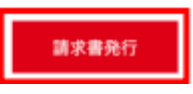

## 4. 請求書の作成画面が表示され、表示された金額と正しければ「次へ」

| × POP共用: | テスト・・・           | TEST .  |
|----------|------------------|---------|
| 金額       |                  | ¥       |
|          |                  |         |
|          |                  |         |
|          |                  |         |
|          |                  |         |
|          |                  |         |
|          |                  |         |
| ₽        | VeriTrans SECURE | payment |
| 次へ       |                  | >       |

### ● コンビニ支払いの場合

①支払う店舗を選択し、「性」「名」「電
 話番号」を入力し、「次へ」をクリック

| く POP共用テスト…                       |                  |
|-----------------------------------|------------------|
| 金額                                | ¥                |
| お支払い店舗を選択してく                      | ださい 📀            |
| LAWSON<br>Seictmat 🖌              |                  |
| <sub>姓</sub><br>日卓                | 0                |
| <sup>名</sup><br>太郎                |                  |
| 電話番号<br>01234567890               |                  |
| 入力された電話番号は、お支払い<br>すので、必ずお控えください。 | の際に必要になる場合がございま  |
| 🔒 VeriTran                        | s SECURE payment |
| 次へ                                | >                |
| ● Pay-easy (⁄                     | の場合              |

②確認し、「この内容で決済申し込

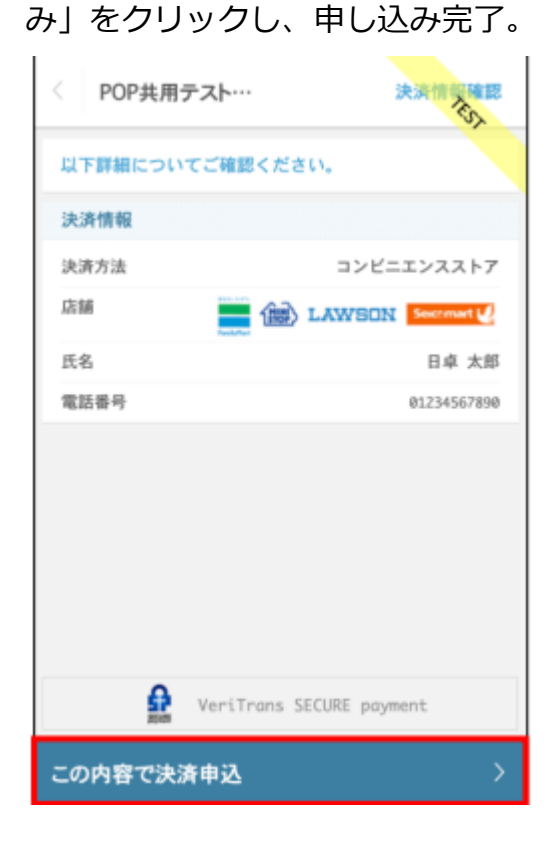

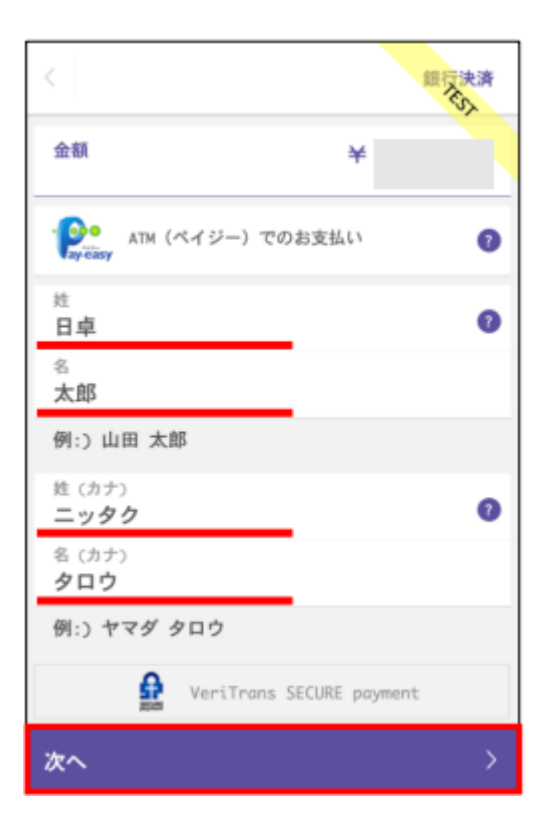

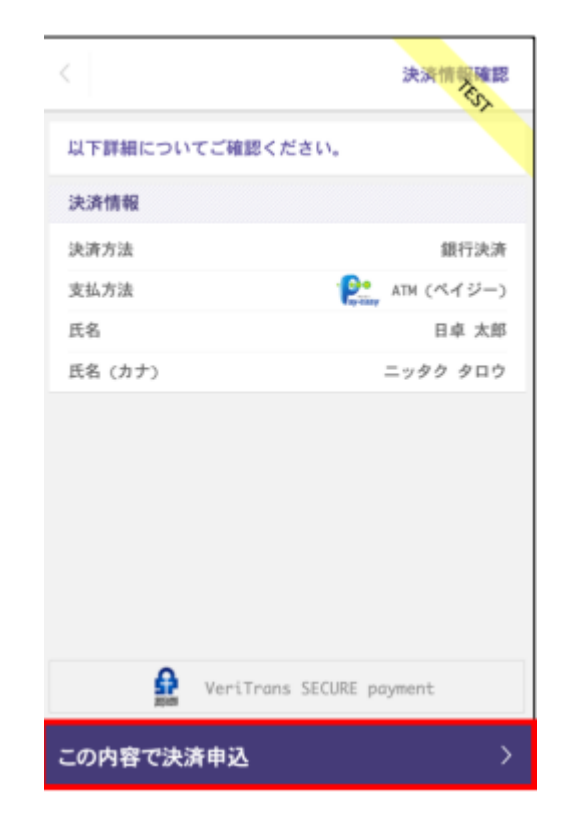

# 5. 登録されているメールアドレス宛に「請求のお知らせ」メールが来るので、「請求状況

# の確認へ」。

支払請求完了

| 請求書が発行されました。                                 |  |
|----------------------------------------------|--|
| 責任者1および責任者2(登録されている場合)に「請求のお知らせ」メールを送信しています。 |  |
| お支払いについては、双方でご確認をお願いいたします。                   |  |
| なお、発行後の請求書は、「請求状況」から請求書(PDF)の出力が可能です。        |  |
|                                              |  |

請求状況の確認へ

**≁**—⊿тор

## 6. 該当の請求の「詳細」ボタンをクリック

| 請求番号 | お支払い期限 | 登録料合計 | 手数料 | お支払い合計 | お支払い状況 | 詳細 |
|------|--------|-------|-----|--------|--------|----|
|      | 2024-  | 円     | 円   | 円      | 未払い    | 詳細 |

## 7. 請求状況の詳細が表示されるので、「請求書(PDF)を発行する」をクリック

請求状況の詳細【 :日本卓球協会ガイドチーム】

請求番号:

都道府県、地区支部の移動に伴い、再度登録料がかかることがあります。

チーム登録料

|        | 内訳     |               |               |         |      |
|--------|--------|---------------|---------------|---------|------|
|        | 日本卓球協会 | 一般社団法人東京都卓球連盟 | 一般社団法人東京都卓球連盟 | 中央区卓球連盟 | 又如百軒 |
| チーム登録料 | 円      | 円             | 円             | 円       | 円    |

-中略-

#### 請求書(PDF)発行

.

請求書作成時点からその年度の翌4月まで請求書(PDF)を発行することができます。 請求書(PDF)は最大9回まで発行することができます。(あと9回発行できます。) 発行日は、収納代行を利用してお支払頂いた場合、請求書データ作成日となります。 収納代行を利用せずにお支払い頂いた場合、現金受領日となります。

請求書(PDF)を発行する

## 8. 「請求書(PDF)発行」を選択し、選択した支払い方法でお支払いください。

| 請求書設定  | 1 日本卓塚協会力                      | イドチーム】                        |              |   |
|--------|--------------------------------|-------------------------------|--------------|---|
| 宛名 🛃   | (請求書に記載する宛名を任意でご入力)            | ください。)                        |              |   |
| 日本卓球   | 協会ガイドチーム                       |                               |              |   |
| 全角30文字 | <sup>2</sup> 以内<br>上記内容で、よろしけれ | ば「請求書(PDF)発行」;<br>PDFが発行されます。 | ポタンを押してください。 | _ |
|        | 戻る                             | 1                             | 請求書(PDF)発行   |   |